## **Microsoft**<sup>®</sup> **XCEL 2010** QUICK REFERENCE CARD

## THE EXCEL 2010 SCREEN

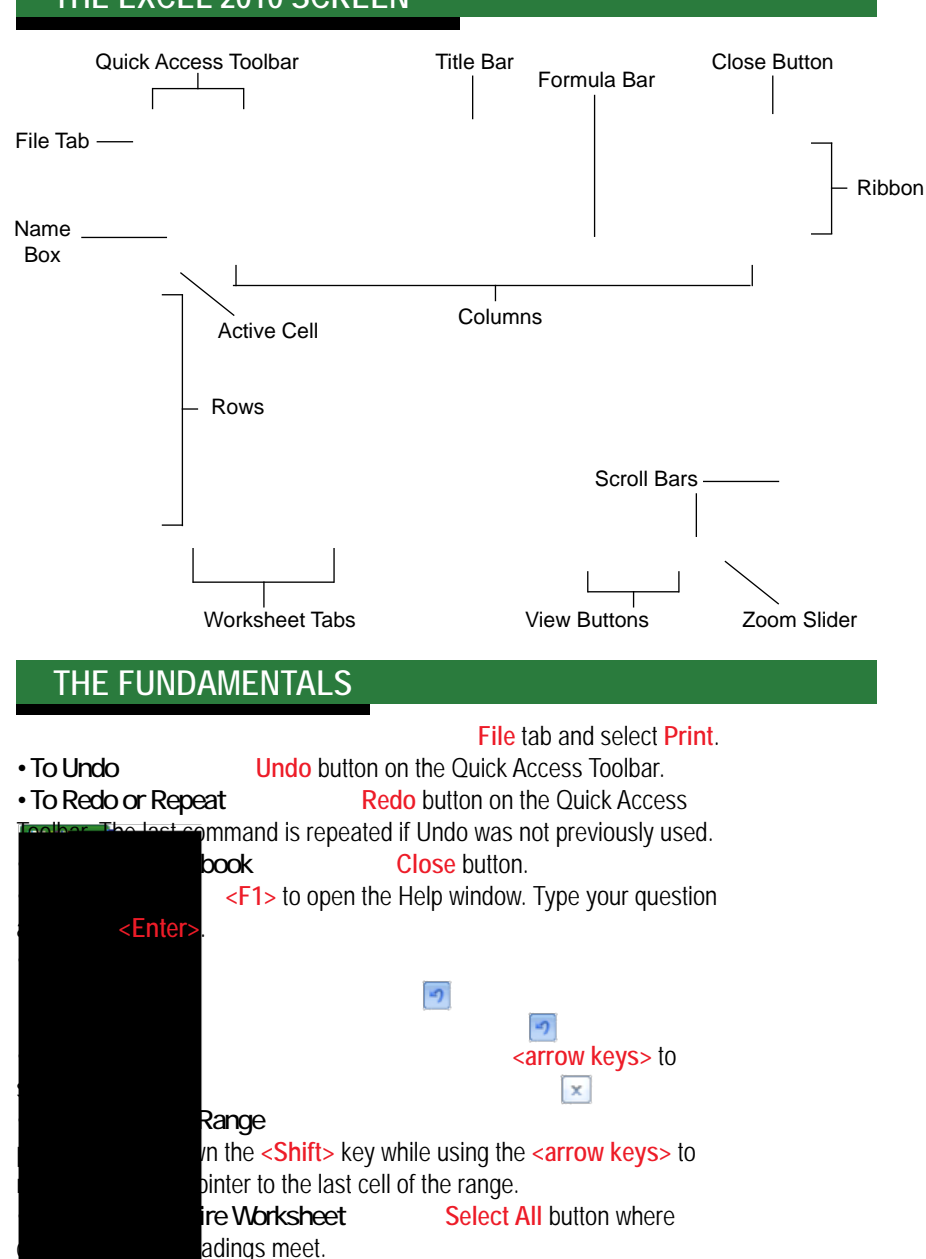

Ribbon Minimize Ribbon button on the tab and select Minimize Ribbon from the

Zoom In buttons on the slider. Zoom Out

## **Custom** Guide Dem e n a r 0 n а

**CUSTOMIZABLE TRAINING MATERIALS** 

(888) 903-2432 | qr.customguide.com

## **KEYBOARD SHORTCUTS**

| GENERAL              |                                                     |
|----------------------|-----------------------------------------------------|
| Open a Workbook      | <ctrl> + &lt;0&gt;</ctrl>                           |
| Create New           | <ctrl> + <n></n></ctrl>                             |
| Save                 | <ctrl> + <s></s></ctrl>                             |
| Preview and Print    | <ctrl> + <p></p></ctrl>                             |
| Close a Workbook     | <ctrl> + <w></w></ctrl>                             |
| Help                 | <f1></f1>                                           |
| Run Spelling Check   | <f7></f7>                                           |
| Calculate worksheets | <f9></f9>                                           |
| Create an absolute,  | <f4></f4>                                           |
| normal, or mixed ref | erence                                              |
| NAVIGATION           |                                                     |
| Move Between Cells   | <↑>, <↓>,                                           |
| Right One Cell       | <tab></tab>                                         |
| _eft One Cell        | <shift> + <tab></tab></shift>                       |
| Down One Cell        | <enter></enter>                                     |
| Jp One Cell          | <shift> + <enter></enter></shift>                   |
| Down One Screen      | <page down=""></page>                               |
| Jp One Screen        | <page up=""></page>                                 |
| To Cell A1           | <ctrl> + <home></home></ctrl>                       |
| Fo Last Cell         | <ctrl> + <end></end></ctrl>                         |
| Go To Dialog Box     | <f5></f5>                                           |
| EDITING              |                                                     |
| Cut                  | <ctrl> + <x></x></ctrl>                             |
| Сору                 | <ctrl> + <c></c></ctrl>                             |
| Paste                | <ctrl> + <v></v></ctrl>                             |
| Jndo                 | <ctrl> + <z></z></ctrl>                             |
| Redo                 | <ctrl> + <y></y></ctrl>                             |
| Find                 | <ctrl> + <f></f></ctrl>                             |
| Replace              | <ctrl> + <h></h></ctrl>                             |
| Select All           | <ctrl> + <a></a></ctrl>                             |
| Edit active cell     | <f2></f2>                                           |
| Clear cell contents  | <delete></delete>                                   |
| ORMATTING            |                                                     |
| Bold                 | <ctrl> + <b></b></ctrl>                             |
| talics               | <ctrl> + <l></l></ctrl>                             |
| Jnderline            | <ctrl> + <u></u></ctrl>                             |
| Open Format Cells    |                                                     |
| ,<br>Dialog Box      | <ctrl> + <shift> + <f:< td=""></f:<></shift></ctrl> |
| Select All           | <ctrl> + <a></a></ctrl>                             |
| Select entire row    | <shift> + <space></space></shift>                   |
| Select entire column | <ctrl> + <space></space></ctrl>                     |
| Hide selected rows   | <ctrl> + &lt;9&gt;</ctrl>                           |
| Hide selected        | <ctrl> + &lt;0&gt;</ctrl>                           |
| olumns               |                                                     |
|                      |                                                     |
|                      |                                                     |

Offce Quick Reference ©2010 CustomGuide